$\bigcirc$ 

# Pico-UTM 100 FAQ

Next Generation Network Security

# ? Pico-UTM 100 常見問題

| • | 登入與管理 Pico-UTM | P 01 |
|---|----------------|------|
| • | Pico-UTM 的網路設定 | P 02 |
| • | 使用授權相關問題       | P 03 |
| • | 安全防護相關問題       | P 04 |

# 01 登入與管理 Pico-UTM

# Q1. 要如何連線至 Pico-UTM 的管理介面?

Step 1: 將 Pico-UTM 的 WAN 埠連接至能自動取得 IP 位址 (DCHP) 的網域。
Step 2: 以網路線將 Pico-UTM 的 LAN 埠與電腦連接。
Step 3: 使用網路瀏覽器進入 http://mypico.lionic.com,即可連線至 Pico-UTM 的管理介面。

# Q2. 如果 Pico-UTM 無法取得 IP 位址,要如何連線至管理介面?

若 Pico-UTM 因以下情況而無法自動取得 IP 位址,可透過替代方案連線至管理介面。

- 1. 需手動設定靜態 IP 位址時。
- 2. 需手動設定 PPPoE 以取得 IP 位址時。
- 3. 因 DHCP 故障或其它因素而無法自動取得 IP 位址時。

替代方案:

Step 1: 以網路線將 Pico-UTM 的 LAN 埠與電腦連接。

- Step 2: 手動將電腦的網路設定改為:
  - ·IP 位址:10.254.254.1 (~253)
  - ·子網路遮罩:255.255.255.0

Step 3: 使用網路瀏覽器進入 http://10.254.254.254,即可連線至 Pico-UTM 的管理介面。

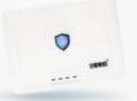

#### Q3. 要如何管理多台 Pico-UTM?

企業或組織的網路管理員能透過中央管理系統(CMS)集中管理多台 Pico-UTM,在集中控制介面 上遠端設定 Pico-UTM 的防護規則,並監控 Pico-UTM 所偵測到的資安威脅。如有 CMS 的使用需 求,請洽各區域的銷售夥伴或業務代表。

## 02 Pico-UTM 的網路設定

#### Q1. 使用 Pico-UTM 時需要連接至網際網路嗎?

使用 Pico-UTM 時必須連接至網際網路,以取得授權認證、韌體更新、特徵碼更新及使用 Lionic 的 資安防護雲端服務,進而獲得最完整的資安防護功能。

#### Q2. 該如何將 Pico-UTM 架設在無法連至外部網路(網際網路)的網路環境?

若要將 Pico-UTM 架設在與網際網路隔絕的環境(例如智慧工廠)中,則必須透過 CMS 以及 Proxy Server 的輔助連接至網際網路,以獲得最完整的資安防護功能。如有此類需求,請洽各區域的銷售 夥伴或業務代表。

# Q3. 如果 ISP 或網路管理員僅提供一組 IP 位址給我,我該如何設定 Pico-UTM 呢?

若 ISP 或網路管理員僅提供一組 IP 位址,可以依照以下步驟將 Pico-UTM 調整為 [路由器模式]: Step 1: 將 Pico-UTM 依下圖方式連接。

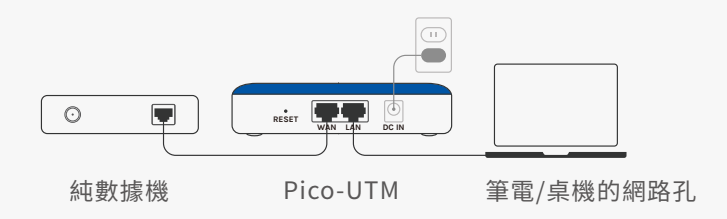

Step 2: 手動將電腦的網路設定改為:

0

- ·IP 位址:10.254.254.50 (~253)
- ·子網路遮罩:255.255.255.0

Step 3: 使用網路瀏覽器進入 http://10.254.254.254,連線至管理介面。

Step 4: 至 [網際網路] 頁調整 [連線類型] 並進行設定以取得 IP 位址。

Step 5: 至 [系統管理] > [裝置資訊] 頁,將 [設定] > [連線模式] 改成 [路由器模式]。

完成設定並將電腦置換成路由器或 Wi-Fi 基地台後, Pico-UTM 將會使用 ISP 所提供的 Public IP 作為 WAN 端 IP 位址,並以 DHCP 配發 Private IP 給 LAN 端裝置使用。

附註: 建議關閉路由器或 Wi-Fi 基地台的 DHCP 功能以避免造成雙重 NAT。

#### Q4. 該如何讓 Pico-UTM 取得可以連上網路的 IP 位址呢?

Pico-UTM 有下列三種不同 IP 位址取得方式,可依據不同網路環境調整: 1. 自動取得(DHCP,預設值) 2. 靜態位址 3. PPPoE 請在進入管理介面後至 [網際網路] 頁調整 [連線類型] 並進行設定。

# 03 使用授權相關問題

#### Q1. 為什麼 Pico-UTM 需要訂閱使用授權?

訂閱並啟用授權後,Pico-UTM 才能夠取得有效認證,並在連上網際網路時獲得韌體更新、特徵碼更新、Lionic 的資安防護雲端服務等完整防護功能。

#### Q2. 要如何更新 Pico-UTM 的韌體?

每當有新版韌體釋出時,會在 [系統管理] > [更新韌體] 頁中顯示更新通知。按下 [更新] 後, Pico-UTM 將會自動完成韌體更新程序。 附註: 更新韌體的過程中將會重啟 Pico-UTM,網路連線會因此中斷,並在完成重啟後恢復連線。

#### Q3. 要如何更新 Pico-UTM 的特徵碼?

在授權有效且 Pico-UTM 能連線至網路網路期間,特徵碼資料庫每週會有兩次自動更新,不需額外操作。

#### Q4. 授權過期之後還能使用 Pico-UTM 嗎?

授權過期後,Pico-UTM 將會停止韌體更新、特徵碼更新以及 Lionic 的資安防護雲端服務,造成防護能力下降,建議恢復授權訂閱後再繼續使用。

#### Q5. 為什麼「授權到期日」會顯示「狀態確認失敗」?

若 [儀表板] > [裝置資訊] > [授權到期日] 顯示「狀態確認失敗」, 代表 Pico-UTM 無法順利連 線至 Lionic 的授權認證伺服器。請先檢查 Pico-UTM 的對外網路連線狀態, 若無異常請洽各 區域銷售夥伴或技術支援。

# 04 安全防護相關問題

#### Q1. 該如何確認裝置在 Pico-UTM 的防護範圍之內?

只要裝置對外連線的封包有經過 Pico-UTM (LAN 埠傳至 WAN 埠或 WAN 埠傳至 LAN 埠),即在 Pico-UTM 的防護範圍內。

附註:若 ISP 所提供的設備是「數據機、路由器及 Wi-Fi 基地台多合一裝置」,直接透過該裝置連網的設備將不會被 Pico-UTM 保護,必須要在 Pico-UTM 的 LAN 埠再接一台路由器或 Wi-Fi 基地台,如下圖:

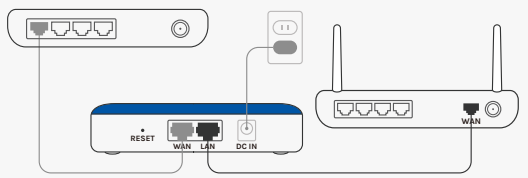

#### Q2. 為什麼網路速度在串接 Pico-UTM 後下降了?

由於 Pico-UTM 需要解析封包內容並和特徵碼進行比對,將會對網路傳輸速度造成些許影響,速度的下降幅度會依據傳輸的內容與所使用的應用程式而有差異。

### Q3. 一台 Pico-UTM 可以防護幾台裝置?

一台 Pico-UTM 正常狀況下可承受約 50 台裝置的連線存取,會依實際產生的連線數而有些微差異。

#### Q4. Pico-UTM 在偵測到資安威脅後會採取什麼動作?

Pico-UTM 的三大防護功能在偵測到威脅時各會採取不同的動作:

- 1. Anti-Virus:「紀錄並且破壞」(預設)或「僅記錄」
- 2. Anti-Intrusion:「紀錄並且阻擋」(預設)或「僅記錄」
- 3. Anti-WebThreat:「紀錄並且阻擋」(預設)或「僅記錄」

若要調整,請連上管理介面後至 [安全規則] > [Anti-Virus] [Anti-Intrusion] [Anti-WebThreat] 頁中調整 [動作]。

# Q5. Pico-UTM 擋下了我信任的連線或檔案,我該如何處理?

若 Pico-UTM 誤擋下了受信任的連線或檔案,請依循以下步驟處理:

Step 1: 連線至 Pico-UTM 管理介面。

- Step 2: 進入 [資安紀錄],在 [Anti-Virus] [Anti-Intrusion] [Anti-WebThreat] 的資安紀錄中 尋找被誤擋的資安事件。
- Step 3: 點擊事件紀錄右手邊的 [+加入],將該項事件加入白名單。

Step 4: 重新連線或下載檔案。

此外,您還可以通過我們的網站報告此類問題: https://www.lionic.com/reportfp\_lc

0